# คำร้องที่ 14.2 ขอแจ้งพันครอบครัวคนต่างด้าว

- เข้าสู่เมนู "ยี่นคำร้อง"
- ทำการเลือกรายการคำร้อง "14.2 ขอแจ้งพันครอบครัวคนต่างด้าว"

| ขั้นตอนที่ 1                                        | ชั้นดอบที่ 3 | ขั้นตอนที่ 4 |  |
|-----------------------------------------------------|--------------|--------------|--|
| กรอกข้อมูลครอบครัวคนต่างด้าว เลือกสถานที่รับหนังสือ | สรุปศาร้อง   | เสร็จสมบูรณ์ |  |

## <u>ขั้นตอนที่ 1</u> : กรอกข้อมูลครอบครัวคนต่างด้าว

ทำการเลือกบัตรส่งเสริม และกดปุ่ม "ตกลง"

| เลือกข้อ  | เมูลบ้ | <b>ัตรส่งเสริม</b>  |               |           |                 |                                                                                                    |
|-----------|--------|---------------------|---------------|-----------|-----------------|----------------------------------------------------------------------------------------------------|
| รายละเอีย | ดบัตร  | ส่งเสริม            |               |           |                 |                                                                                                    |
| บัตรส่งเส | ริม *  |                     |               |           |                 |                                                                                                    |
| តើរ       | າດັນ   | เ เลขที่บัตร        | วันที่ออกบัตร | สถานะบัตร | ที่ตั้งโครงการ  | ประเภทกิจการ                                                                                                    |
| Q.        | 1.     | <u>1407(2)/2554</u> | 5 ເມ.ຍ. 2011  | ดำเนินการ | ลพบุรี          | 5.5 กิจการผลิตขึ้นส่วนและ/หรืออุปกรณ์อิเล็กทรอนิกส์หรือขึ้นส่วน<br>และ/หรืออุปกรณ์ที่ใช้กับผลิตภัณฑ์อิเล็กทรอนิกส์ |
| Ô         | 2.     | <u>1088(2)/2554</u> | 19 ม.ค. 2011  | ดำเนินการ | พระนครศรีอยุธยา | 5.5 กิจการผลิตขึ้นส่วนและ/หรืออุปกรณ์อิเล็กทรอนิกส์หรือขึ้นส่วน<br>และ/หรืออุปกรณ์ที่ใช้กับผลิตภัณฑ์อิเล็กทรอนิกส์ |
| 8         |        |                     |               | 2<br>(na) | ยกเลิก          |                                                                                                    |

Figure 1 : หน้าจอการเลือกบัตรส่งเสริม

ทำการกดปุ่ม "เลือกคนต่างด้าว"

| กรอกข้อมูลครอบครัวคนต่างด้าว        | เลขที่บัตร : <u>1054/s/2554</u> |
|-------------------------------------|---------------------------------|
| ครอบครัวคนต่างด้าวที่ต้องการแจ้งพัน | 3 เลือกคนต่างด้าว               |
| กรุณาเลือกคนต่างด้าว                |                                 |

Figure 2 : หน้าจอกดปุ่มเลือกคนต่างด้าว

ทำการเลือกคนต่างด้าวที่ต้องการแจ้งพันครอบครัว จากนั้นกดปุ่ม "ตกลง"

| 1 | กรอ   | กข้อ   | มูลคนต่างด้าว          |                 |                                              |                     | ເລາ            | ขที่บัตร : <u>1054/s/2554</u> |
|---|-------|--------|------------------------|-----------------|----------------------------------------------|---------------------|----------------|-------------------------------|
| ł | เลือก | คนต่า  | งด้าวที่ต้องการ        |                 |                                              |                     |                |                               |
|   |       |        | ชื่อ :                 | นามสกุล :       | หนังสือเดิน                                  | หางเลขที่ :         |                | ค้นหา                         |
|   |       |        |                        |                 |                                              | ตำแหน่ง:            |                |                               |
| 1 | ເລືອກ | า สำด่ | ับ ชื่อ - นามสกุล 🔿    | สัญชาติ \ominus | สาแหน่ง \ominus                              | หนังสือเดินทางเลขที | ประเภท \ominus | วันที่ให้อยู่ถึง              |
| 4 | 0     | 1.     | MR. KEN UEHARA         | Japanese        | COMPUTER SYSTEM MANAGER                      | TZ0548692           | ประจำ          | 31 ธ.ค. 2013                  |
| Ĭ | ۲     | 2.     | MR. MASABUMI MASUYAMA  | Japanese        | 2ND ASSISTANT FINANCIAL<br>CONTROLLER        | TG7937363           | ประจำ          | 31 ธ.ค. 2013                  |
| Γ | 0     | 3.     | MR. MITSUNOBU YAMAMOTO | Japanese        | FINANCIAL CONTROLLER                         | TH4249821           | ประจำ          | 31 ธ.ค. 2013                  |
|   |       | 4.     | MR. SHUJI UEHARA       | Japanese        | MANAGING DIRECTOR                            | TH7921184           | ประจำ          | 31 ธ.ค. 2013                  |
|   |       | 5.     | MR. YOSHIAKI IKEDA     | Japanese        | <u>1ST ASSISTANT FINANCIAL</u><br>CONTROLLER | TZ0505308           | ประจำ          | 31 ธ.ค. 2013                  |
|   | จำน   | เวนคนต | iางด้าวทั้งหมด 5 ราย   |                 |                                              |                     | (              | 1 💽 / <sub>1</sub> หน้า 🍉 ы   |
|   |       |        |                        | 5               | ตกลง ยกเลิก                                  |                     |                |                               |

Figure 3 : หน้าจอเลือกคนต่างด้าว

## เลือกครอบครัวคนต่างด้าวที่ต้องการแจ้งพัน จากนั้นกดปุ่ม "ตกลง"

|   | กรอกข้อมูลคนต่างด้าวและครอบครัว เลขทีบัตร : <u>1054/s/2554</u> |                        |             |                                       |                     |                  |  |  |
|---|----------------------------------------------------------------|------------------------|-------------|---------------------------------------|---------------------|------------------|--|--|
|   | เลือกครอบครัวคนต่างด้าวที่ต้องการ                              |                        |             |                                       |                     |                  |  |  |
|   | 🗹 ลำดับ                                                        | ชื่อ - นามสกุล         | สัญชาติ     | ตำแหน่ง/ความส้มพันธ์                  | หนังสือเดินทางเลขที | วันที่ให้อยู่ถึง |  |  |
|   |                                                                | MR. MASABUMI MASUYAMA  | Japanese    | 2ND ASSISTANT FINANCIAL<br>CONTROLLER | TG7937363           | 31 ธ.ค. 2013     |  |  |
| Ÿ | <b>I</b> 1.                                                    | L <u>MR. Sam Samua</u> | Argentinean | ឬពទ                                   | MS6458944           | 31 ธ.ค. 2013     |  |  |
|   | 75                                                             |                        |             |                                       |                     |                  |  |  |
|   |                                                                |                        | ตกลง        | ยกเลิก                                |                     |                  |  |  |
|   |                                                                |                        |             |                                       |                     |                  |  |  |

Figure 4 : หน้าจอเลือกครอบครัวคนต่างด้าว

- หน้าจอแสดงรายชื่อคนต่างด้าวและครอบครัวที่ต้องขอแจ้งพัน
- ทำการกรอกวันที่พัน จากนั้นกดปุ่ม "ถัดไป"

| กรอกข    | ข้อมูลครอบครัวคนต่างด้าว             |                     |                                       |                     | เลขที่บัตร | : 1054/5/2554 |
|----------|--------------------------------------|---------------------|---------------------------------------|---------------------|------------|---------------|
| ครอบคร้  | รัวคนต่างด้าวที่ต้องการแจ้งพัน       |                     |                                       |                     | เลือ       | กคนต่างด้าว   |
| สาดับ    | ชื่อ - นามสกุล                       | สัญชาติ             | ตำแหน่ง/ความสัมพันธ์                  | หนังสือเดินทางเลขที | วันที่พ้น  | ดำเนินการ     |
|          | MR. MASABUMI MASUYAMA                | Japanese            | 2ND ASSISTANT FINANCIAL<br>CONTROLLER | MY1234578           |            | 99            |
| 1.       | L MS. SASAN MAHATO                   | Andorran            | บุตร                                  | MS6458944           |            |               |
|          |                                      |                     |                                       |                     |            | 75            |
| หมายเหตุ | ): 💭 ດູນ້ວນູລ 🃝 ແກ້ໃນນ້ວນູລ 🧐 ລຸນນ້ວ | มูล 🥑 เพิ่มครอบครัว |                                       |                     |            |               |
|          |                                      |                     | 9 ถัดไป ยกเลิก                        |                     |            |               |
|          |                                      |                     |                                       |                     |            |               |

Figure 5 : หน้าจอกรอกวันที่พ้น

# <u>ขั้นตอนที่ 2</u> : เลือกสถานที่รับหนังสือ

ทำการเลือกสำนักงานที่ต้องการรับหนังสือออก และท้องที่ที่ต้องการดำเนินเรื่อง และเลือกที่ 🗹 เพื่อทำการ
ยืนยันคำร้องว่าถูกต้องครบถ้วน และเป็นจริง จากนั้นกดปุ่ม "ถัดไป"

| สำนักงานที่ต้องการรับหนัง                               | ้ำนักงานที่ต้องการรับหนังสือออก เลขทีบัตร : <u>1054</u>                                                            |                                                    |  |  |  |
|---------------------------------------------------------|----------------------------------------------------------------------------------------------------|----------------------------------------------------|--|--|--|
| สำนักงานที่ต้องการรับหนังสือออก                         |                                                                                                    |                                                    |  |  |  |
| 1 สำนักงาน *                                            | : ศูนย์บริการวีซ่าและใบอนุญาตทำงาน กรุงเทพ                                                                         |                                                    |  |  |  |
| ท้องที่ที่ต้องการดำเนินเรื่อง                           |                                                                                                    | 7                                                  |  |  |  |
| สำนักงานตรวจคนเข้าเมือง *                               | : ตรวจคนเข้าเมืองจังหวัดเชียงราย                                                                                   |                                                    |  |  |  |
| ผู้ว่าราชการจังหวัด/แรงงาน *                            | : จึงหวัดข้ยนาท                                                                                                    |                                                    |  |  |  |
| สันติบาล *                                              | : กองบังคับการตำรวจสันดิบาล 4                                                                                      |                                                    |  |  |  |
| ข้าพเจ้าขอรับรองว่าได้กรอ<br>ซึ่งถือเสมือนหนึ่งการให้คว | กข้อความถูกต้องและครบถ้วนโดยความสัดย์จริง หากมีข้อความ<br>ามอันเท็จ ข้าพเจ้ายินดีที่จะถูกด่าเนินคดีอาญาจนถึงที่สุด | อันเป็นเท็จหรือจงใจละเว้นการกรอกข้อความที่เป็นจริง |  |  |  |
| กรุณากรอกข้อมูลทุกช่องที่มีเครื่องหมาย (*)<br>ย้อนกลับ  | 3<br>ñetu un                                                                                                    | ເລົກ                                               |  |  |  |

Figure 6 : หน้าจอเลือกสำนักงาน

## <u>ขั้นตอนที่ 3</u> : สรุปคำร้อง

- แสดงหน้าจอสรุปข้อมูลคำร้อง จากนั้นกดปุ่ม "ส่งเรื่อง"
- กรณีต้องการดูเอกสารแนบ ให้กดที่รูป 🔽 กรณีต้องการแก้ไขข้อมูลคำร้อง ให้กดปุ่ม "ย้อนกลับ"

| สรุปกา      | สรุปการขอแจ้งพันดรอบครัวคนต่างด้าว เลขทีบัตร : <u>1054/s/2554</u>                                                                                                    |                       |                                       |                                                     |                     |              |
|-------------|----------------------------------------------------------------------------------------------------|-----------------------|---------------------------------------|-----------------------------------------------------|---------------------|--------------|
|             |                                                                                                    |                       | <b>บริษัทเอ็นเอ็</b><br>ขอแจ้งพันครอบ | เ็มบี−มินีแบ ไทยจำกัด<br>ครัวคนต่างด้าว จำนวน 1 ราย |                     |              |
| ສຳດັນ       | ชื่อ - นามสกุล                                                                                                    |                       | สัญชาติ                               | ตำแหน่ง/ความสัมพันธ <b>์</b>                        | หนังสือเดินทางเลขที | พ้นเมือ      |
|             | MR. MASABUMI MASUY                                                                                                    | AMA                   | Japanese                              | 2ND ASSISTANT FINANCIAL CONTROLLER                  | MY1234578           |              |
| 1.          | L MS. SASAN MAHAT                                                                                                    | го                    | Andorran                              | ปุตร                                                | MS6458944           | 11 ม.ค. 2012 |
| สำนักงา     | นที่ต้องการรับหนังสือออ                                                                                                    | ก                     |                                       |                                                     |                     |              |
| ส่านัก      | างาน                                                                                                    | : ศูนย์เศรษฐกิจการลงเ | ๆนภาคที่ 1 เชียงใหม่                  |                                                     |                     |              |
| ท้องที่ที่ผ | ล้องการดำเนินเรื่อง                                                                                                    |                       |                                       |                                                     |                     |              |
| ส่านัก      | างานตรวจคนเข้าเมือง                                                                                                    | : ตรวจคนเข้าเมืองจังห | วัดนครพนม                             |                                                     |                     |              |
| សូរ័រ៉ាទ    | ราชการจังหวัด/แรงงาน                                                                                                    | : จังหวัดตราด         |                                       |                                                     |                     |              |
| สันดิ       | บาล                                                                                                    | : กองบังคับการตำรวจส่ | งันติบาล 3                            |                                                     |                     |              |
| <b>V</b>    | ข้าพเจ้าขอรับรองว่าได้กรอกข้อความถูกต้องและครบถั่วนโดยความสัดย์จริง หากมีข้อความอันเป็นเพ็จหรือจงใจละเว้นการกรอกข้อความที่เป็นจริง<br>ซึ่งถือเสมือนหนึ่งการให้ความอันเพ็จ ข้าพเจ้ายินดีที่จะถูกสำเบ็บคดีอาญาจนถึงที่สุด |                       |                                       |                                                     |                     |              |
| ย้อนกล      | ย้อนกลับ ยกเลิก                                                                                                    |                       |                                       |                                                     |                     |              |

Figure 7 : หน้าจอสรุปคำร้อง

# <u>ขั้นตอนที่ 4</u> : เสร็จสมบูรณ์

การยื่นคำร้องเส<sup>ร</sup>็จสมบูรณ์ จากนั้นกดปุ่ม "กลับสู่หน้าหลัก"

| กา | รดำเนินการเสร็จสมบูรณ์                                                                                                    |
|----|----------------------------------------------------------------------------------------------------|
|    | ระบบได้รับแบบฟอร์มเรื่อง : ขอแจ้งพันครอบครัวคนด่างด้าว จาก บริษัทเอ็นเอ็มบี-มีนีแบ ไทยจำกัด เรียบร้อยแล้ว                                                         |
|    | เลขอ้างอิง TMP55-000029                                                                                                    |
|    | ยื่นเรื่องวันที่ 5 มกราคม 2555 เวลา 17:14 น.                                                                                                    |
|    | เจ้าหน้าที่จะทำการรับเรื่องและส่ง E-mail เพื่อขึ้นขันการรับศำร้องในวันและเวลาราชการ ตั้งแต่ 8:30 ถึง 15:30 น.                                                     |
|    | 1 กลับรุ่นบ้าหลัก                                                                                                    |
|    | ① เจ้าหน้าที่จะทำการรับเรื่องและส่ง E-mail เพื่อยืนยันการรับคำร้องในวันและเวลาราชการ ตั้งแต่ 8:30 ถึง 15:30 น                                                     |
|    | ② กรณียื่นคำร้องในเวลาราชการ ผู้ใช้งานจะได้รับเลขอ้างอิงคำร้อง จากนั้นเมื่อเจ้าหน้าที่รับคำร้องเรียบร้อยแล้ว จะทำการส่ง<br>หมายเลขคำร้องไปยัง E-mail ของผู้ใช้งาน |

Figure 8 : หน้าจอการกรอกคำร้องเสร็จสมบูรณ์